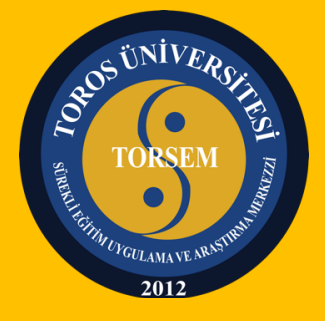

TOROS ÜNİVERSİTESİ SÜREKLİ EĞİTİM UYGULAMA VE ARAŞTIRMA MERKEZİ (TORSEM)

UZAKTAN EĞİTİM SİSTEMİ (LMS) KURSİYER KULLANIM KILAVUZU

OCAK 2020

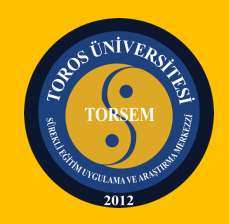

LMS, bir uzaktan eğitim platformudur. Mekândan ve zamandan bağımsız olarak eğitim almaya ya da eğitim sağlamaya, alınan eğitimleri tekrar etmeye, ölçme ve değerlendirmenin yapılmasına ve iletişim araçlarının kullanılmasına olanak sağlar. Bu kılavuzda LMS platformunun kursiyerler tarafından nasıl kullanıldığını tek tek ele alacağız:

- 1. GİRİŞ
- ⇒ Öncelikle bilgisayarınızın internet tarayıcısından <u>www.toros.edu.tr</u> adresine giriş yapınız.

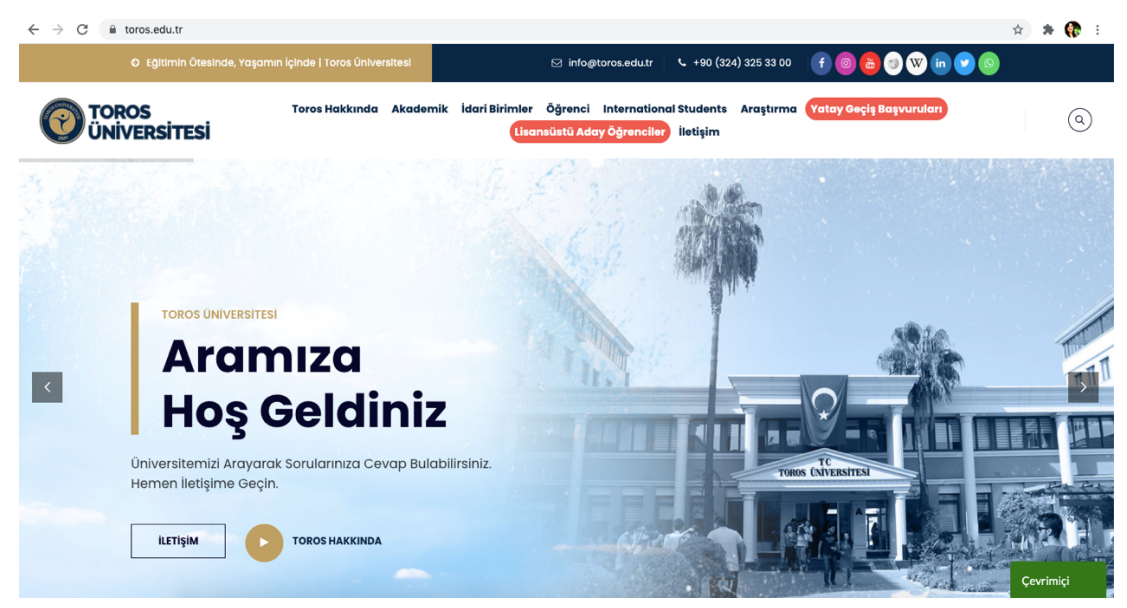

⇒ Sayfaya giriş yaptıktan sonra sayfanın altına doğru inerek **"Hızlı Bağlantılar"** bölümünden **"Uzaktan Eğitim (LMS) Giriş"** linkine tıklayınız.

| $\leftrightarrow$ $\rightarrow$ C $\cong$ toros | s.edu.tr                                                        |                                                                                                  |                                                                                              |                                                                                                    | 🖈 🗯 🎧 🗄   |
|-------------------------------------------------|-----------------------------------------------------------------|--------------------------------------------------------------------------------------------------|----------------------------------------------------------------------------------------------|----------------------------------------------------------------------------------------------------|-----------|
|                                                 | s<br>RSITESI                                                    | Toros Hakkında Akatemik İ                                                                        | dari Birimler Öğrenci International Students Araştırn<br>Lisansüstü Aday Öğrenciler iletişim | na Yatay Geçiş Başvuruları                                                                                                    | ٩         |
|                                                 | TOROS ÜNİVERSİ                                                  | TESI                                                                                             | TOROS ÜNİVERSİTESİ                                                                           | TOROS ÜNİVERSİTESİ                                                                                                    |           |
|                                                 | <b>Güncel D</b> u                                               | ıyurular                                                                                         | Hızlı Bağlantılar                                                                            | Mevzuat                                                                                                    |           |
|                                                 | SAĞLIK BİLİMLERİ FAK                                            | ŪLTESİ SAĞLIK YÖNETİMİ BÖLÜMÜ                                                                    | S Kütüphane                                                                                  | Yönerge ve Esaslar                                                                                                    |           |
|                                                 | ARAŞTIRMA GÖREVLI<br>ARALIK 2020 TARİHLİ                        | LISI DEGERLENDIRME SONUCU - 30<br>LI VE 31350 SAYILI RESMİ GAZETEDE                              | 🕤 Uzaktan Eğitim (LMS) Giriş                                                                 | Yönetmelikler                                                                                                    |           |
|                                                 | YAYINLANAN ILANA IS<br>∰ 22−01−2021                             | STINADEN                                                                                         | Toros Web Mail                                                                               | 🕤 Stratejik Planlar                                                                                                    |           |
|                                                 | SAĞLIK BİLİMLERİ FAK                                            | ÚLTESÍ HEMŞÍRELÍK BÖLÜMÜ                                                                         | Toros EBYS Sistemi                                                                           | Kurum İçi Değerlendirme                                                                                                    |           |
|                                                 | ARALIK 2020 TARİHLİ                                             | AŞTIRMA GOREVLISI DEGERLENDIRME SONUCU - 30<br>ALIK 2020 TARİHLİ VE 31350 SAYILI RESMİ GAZETEDE  | <ul> <li>Mezun Bilgi Sistemi (MBS)</li> </ul>                                                | Raporlari                                                                                                    |           |
|                                                 | YAYINLANAN ILANA IS<br>前 22-01-2021                             | STINADEN                                                                                         | Dahili Numaralar                                                                             | İhale İlanları                                                                                                    |           |
|                                                 | SAĞLIK BİLİMLERİ FAK                                            | ÜLTESİ HEMŞİRELİK BÖLÜMÜ ÖĞRETİN                                                                 | A O Toros Web Panel                                                                          |                                                                                                    |           |
|                                                 | TARİHLİ VE 31350 SAY                                            | ILI RESMİ GAZETEDE YAYINLANAN                                                                    | <ul> <li>Mezunlar Derneği (TORMED)</li> </ul>                                                | ihalesi                                                                                                    |           |
| 0                                               | m 22-01-2021                                                    |                                                                                                  | <ul> <li>Toros Üniversitesi Sanayi/Sektör İşbirliği<br/>Merkezi (TORSİM)</li> </ul>          | BIZ BIZE YETERIZ                                                                                                    |           |
|                                                 | TIBBİ HİZMETLER VE T<br>PROGRAMI ÖĞRETİM<br>30 ARALIK 2020 TARİ | EKNİKLER BÖLÜMÜ/ANESTEZİ<br>GÖREVLİSİ DEĞERLENDİRME SONUCU<br>HLİ VE 31350 SAYILI RESMİ GAZETEDE | J - O Kariyer Geliştirme Uygulama ve Araştırma<br>Merkezi (TORKARMER)                        | All Dipone status first as evides down parts first owner as<br>more status     All Dipone status first as evides down parts first owner as<br>more status     All Dipone status first as evides down parts first owner as<br>more status |           |
|                                                 | YAYINLANAN ILANA IS<br>22-01-2021                               | STINADEN                                                                                         | Toros Üniversitesi Sürekli Eğitim Merkezi                                                    | 14279445<br>14279455 (1980)<br>• A30 (1980 AAA (197 45 4540) (300 (300 4 648) 3757 42<br>• 4467 43769                                                                                                    |           |
|                                                 |                                                                 | 3ÖLÜMÜ/AĞIZ ve DİS SAĞLIĞI                                                                       | (TORSEM)                                                                                     | ANNALA KARANALA SANYA<br>O AND COMINIMAN TRI BI BELY GREE DOOD ABBIA YOOK OK<br>NALABARKA<br>KAKARAK KARA SI LIBIYI                                                                                                    | Çevrimiçi |
|                                                 |                                                                 |                                                                                                  |                                                                                              | ADD Doaine BAAN TR BD EXXX 2009 4000 0008 0002 99                                                                                                    |           |

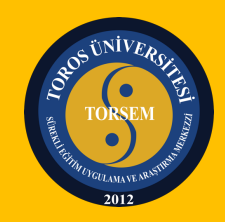

 $\Rightarrow$  Açılan sayfada TORSEM tarafından size özel tanımlanmış **"kullanıcı adını"** yazarak

| "İleri" yazısına tıkla                                          | yınız.                                                      |                                                                                                    |                                                                                  |   |   |
|-----------------------------------------------------------------|-------------------------------------------------------------|----------------------------------------------------------------------------------------------------|----------------------------------------------------------------------------------|---|---|
| $\leftrightarrow$ $ ightarrow$ C ins.toros.edu.tr/Account/Login | Before                                                      |                                                                                                    |                                                                                  | ☆ | * |
| Geri dönmek için tıkla, geçmişi görmek için tıklayıp tut        |                                                             |                                                                                                    |                                                                                  |   |   |
|                                                                 | Giriş Qui seçer ~<br>Kullanıcı Adı veya E-Posta             | Uzaktan eğitim hakkında yardım ve istek<br>17:30 saatleri arasında uzaktanegitim@tu<br>veya 03243253300 - Dahili : 4451 telefon<br>ulaşabilirsiniz. | leriniz için hafta içi 08:30 -<br>oros.edu.tr adresinden<br>numarasından bizlere |   |   |
| Şifrer                                                          | nizi mi unuttunuz? Neri 🕥                                   |                                                                                                    |                                                                                  |   |   |
|                                                                 | © 2013-2021 A                                               | LMS - Advancity                                                                                                    |                                                                                  |   |   |
| TORO                                                            | IS ÜNİVERSITESİ UZAKTAN EĞİTİM UYGULAMA VE ARAŞTIRMA MERKEZ | 1                                                                                                    | © 2013-2021 ALMS - Advancity<br>Türn hakları saklıdır                            |   |   |
|                                                                 |                                                             |                                                                                                    |                                                                                  |   |   |

 ⇒ Ardından TORSEM tarafından size özel tanımlanmış "şifreyi" yazarak "Öğrenmeye Başlayın" yazısına tıklayınız ve sisteme giriş yapınız.

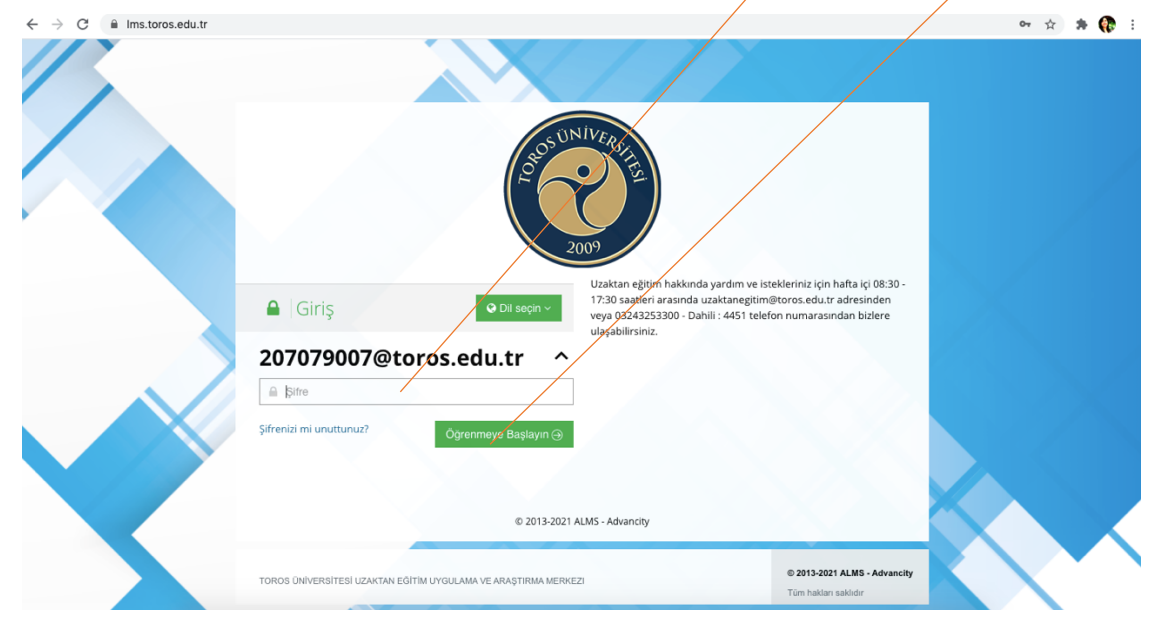

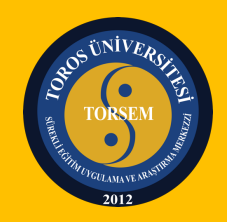

⇒ Açılan kullanıcı ana sayfasının soldaki menüsünde yazan "Derslerim" seçeneğine

| tıklayınız.                                             |                                                                                                    |                                                    |
|---------------------------------------------------------|----------------------------------------------------------------------------------------------------|----------------------------------------------------|
| $\leftrightarrow$ $\rightarrow$ C $\cong$ Ims.toros.edu | tr/Home/Index                                                                                                    | er 🚖 🗯 🛟 🗄                                         |
| 0                                                       |                                                                                                    | 🗘 🖂 🕑 🥝 📥 HANDE DAKKA 🗸                            |
| 🕷 Anasayfa                                              | Mesaymiz yok     X                                                                                                    | ∆ Duyurular                                        |
| 🗐 Derslerim                                             |                                                                                                    | t¶ Dersler Hakkında 27.10.2020 13:26               |
| M Aktivitelerim                                         | Apketlerim                                                                                                    | ¶ Uzaktan Eğitim Memnuniyet Anketi. 8.8.2020 13:32 |
| 🛗 Takvim                                                | Anket bulunmamaktadır X                                                                                                    |                                                    |
| 🖋 Not Çizelgem                                          |                                                                                                    | 1                                                  |
| 🖂 İletişim Araçları 🧹 🤇                                 | Y <mark>ı</mark> kında Başlayacak Aktivitelerim                                                                                          |                                                    |
|                                                         | Yakında başlayacak aktiviteleriniz bulunmamaktadır     X                                                                                 |                                                    |
|                                                         |                                                                                                    |                                                    |
|                                                         | Yakında bir son teslim tarihiniz bulunmamaktadır     X                                                                                   |                                                    |
|                                                         |                                                                                                    |                                                    |
|                                                         | Derslerim                                                                                                    |                                                    |
|                                                         | Θ Aşağıda kayıtlı olduğunuz dersler bulunmaktadır. Ders sayfasına gitmek için ders adına ya da görüntüle düğmesine<br>tıklayabilirsiniz. |                                                    |

⇒ Bu sayfada size atanan derslere ulaşabilirsiniz. Girmek istediğiniz **dersin ismine** tıklayıp, ders içine eklenen ders videolarını ve ders dokümanlarını görüntüleyebilirsiniz.

| $\leftrightarrow$ $\rightarrow$ C $\cong$ Ims.toros.edu | u.tr/Course/MyCourses                                                                |                                                             | 🖈 🗱 🚯 E                  |
|---------------------------------------------------------|--------------------------------------------------------------------------------------|-------------------------------------------------------------|--------------------------|
| <b>③</b>                                                |                                                                                      | 4 ⊠ .                                                       | 🗐 🥝 📩 HANDE DAKKA 🗸      |
|                                                         |                                                                                      |                                                             |                          |
| 🖀 Anasayfa                                              | Derslerim                                                                            | Arşivlenen Dersleri Göster                                  | Liste Kart Ders Kataloğu |
| 🗐 Derslerim                                             | • Aşağıda kayıtlı olduğunuz dersler bulunmaktadır. Ders sayfaşı <del>na</del> gitmek | çin ders adına ya da görüntüle düğmesine tıklayabilirsiniz. | ×                        |
| 네 Aktivitelerim                                         |                                                                                      |                                                             |                          |
| 🛗 Takvim                                                | Ders                                                                                 | 🔮 Eğitmenler                                                |                          |
| 🖋 Not Çizelgem                                          | Gastronomiye Giriş                                                                   | <b>4</b>                                                    | Görüntüle                |
| 🖂 İletişim Araçları 🛛 <                                 | Gıda Hazırama ve Pişirim Teknikleri I                                                | 4                                                           | Görüntüle                |
|                                                         | Girişimcilik I                                                                       | 4                                                           | Görüntüle                |
|                                                         | Temel Mutfak Bilgisi                                                                 | 4                                                           | Görüntüle                |
|                                                         | Türk Dili ve Edebiyatı I                                                             |                                                             | Görüntüle                |
|                                                         |                                                                                      |                                                             |                          |
|                                                         |                                                                                      |                                                             |                          |
|                                                         |                                                                                      |                                                             |                          |
|                                                         |                                                                                      |                                                             |                          |
|                                                         |                                                                                      |                                                             |                          |

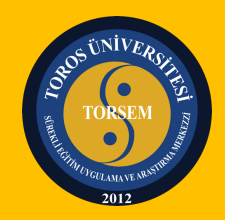

⇒ Dersin ismine tıkladığınızda derse eklenen aktiviteler sıralanacaktır. Girmek istediğiniz aktivitenin ismine tıklayarak canlı derslere giriş yapabilir, daha önce yapılan dersleri tekrar izleyebilir, yüklenen ders notlarını görüntüleyebilirsiniz.

| $\leftrightarrow$ $\rightarrow$ C $$ Ims.toros.edu | .tr/Activity/Index/0C59EF5                                   | E64EEEAA99CC7    | 'E2557413B0C8              |                      |                      | ☆ 🗯 🎨 E                 |
|----------------------------------------------------|--------------------------------------------------------------|------------------|----------------------------|----------------------|----------------------|-------------------------|
| <b>③</b>                                           |                                                              |                  |                            |                      |                      | 🗘 🖂 🖉 🥝 📥 HANDE DAKKA 🗸 |
| 🗮 Anasayfa                                         | <b>B</b> Girişima                                            | ilik I           |                            |                      |                      |                         |
| 🗐 Derslerim                                        | Karışık 🔻 Liste K                                            | art Tüm Aktivite | ler - Tüm Üniteler - Tama  | amlananları Gizle    |                      | 🔒 Eğitmenler            |
| III Aktivitelerim                                  | Durum                                                        | Тір              | Að                         | Başlangıç<br>Tarihi  | Bitiş tarihi         | KAMURAN<br>ÖZTOP        |
| 🛗 Takvim                                           | 🤞 🛩 Görüntülendi                                             | 🖉 Doküman        | Inovasyon Notları          |                      |                      | S lletişime Geç         |
| 🖋 Not Çizelgem                                     | 습습습습<br>습                                                    |                  |                            |                      |                      | • Bilgi                 |
| 🖂 İletişim Araçları 🧹 <                            | 👍 <table-cell-columns> Tamamlandi<br/>☆</table-cell-columns> | Sanal Sinif      | ► Girişimcilk   13. Hafta  | 6 Oca 2021<br>09:10  | 6 Oca 2021<br>11:40  |                         |
|                                                    | int 🖌 Tamamlandi<br>会                                        | Sanal Sinif      | ► Girişimcilik I 12. Hafta | 30 Ara 2020<br>09:15 | 30 Ara 2020<br>11:45 |                         |
|                                                    | 🔹 🗸 Tamamlandi<br>☆                                          | Sanal Sinif      | Girişimcilik I 11. Hafta   | 23 Ara 2020<br>09:10 | 23 Ara 2020<br>11:10 |                         |
|                                                    | 🖬 🗸 Tamamlandi<br>☆                                          | Sanal Sinif      | Girişimcilik 10. Hafta     | 16 Ara 2020<br>09:15 | 16 Ara 2020<br>11:35 |                         |
|                                                    | 🔹 <table-cell-columns> Tamamlandi<br/>☆</table-cell-columns> | Sanal Sinif      | Girişimcilik 9. Hafta      | 9 Ara 2020<br>09:15  | 9 Ara 2020<br>11:45  |                         |
|                                                    | 🐽 🗸 Tamamlandi<br>☆                                          | Sanal Sinif      | Girişimcilik I 8. Hafta    | 2 Ara 2020<br>09:15  | 2 Ara 2020<br>11:15  |                         |
|                                                    | i v Tamamlandi<br>☆                                          | Sanal Sinif      | Girişimcilik 7. Hafta      | 18 Kas 2020<br>09:10 | 18 Kas 2020<br>12:10 |                         |

⇒ Dersi veren eğitmene soru sorabilmek için "Eğitmenler" bölümünün altında yer alan "İletişime Geç" seçeneğine tıklayınız.

| ← → C 🗎 Ims.toros.ec  | u.tr/Activity/Index/0C59EF5E6 | 4EEEAA99CC7E2   | 557413B0C8               |                      |                      | 全 🎘 👯 🗄                 |
|-----------------------|-------------------------------|-----------------|--------------------------|----------------------|----------------------|-------------------------|
| ۲                     |                               |                 |                          |                      |                      | 🗘 🖂 🗿 🥝 🎴 HANDE DAKKA 🗸 |
| ≣                     | <b>B</b> I Girisimcili        |                 |                          |                      |                      |                         |
| 希 Anasayfa            |                               |                 |                          |                      |                      |                         |
| 🥭 Derslerim           | Karışık 👻 Liste Kart          | Tüm Aktiviteler | Tüm Üniteler V Tamaml    | lananları Gizle      |                      |                         |
| III Aktivitelerim     | Durum                         | Тір             | Ad                       | Başlangıç<br>Tarihi  | Bitiş tarihi         | KAMURAN                 |
| 🛗 Takvim              | 🔹 🖌 Görüntülendi              | Dokuman-        | Inovasyon Notları        |                      |                      |                         |
| 🖋 Not Çizelgem        | 合合合合合                         |                 |                          |                      |                      | • Bilgi                 |
| 🖂 İletişim Araçları 🛛 | 🔹 🗸 Tamamlandı<br>☆           | 🖬 Sanal Sinif   | Girişimcilik I 13. Hafta | 6 Oca 2021<br>09:10  | 6 Oca 2021<br>11:40  |                         |
|                       | i de <b>✓</b> Tamamlandi<br>☆ | Sanal Sinif     | Girişimcilik I 12. Hafta | 30 Ara 2020<br>09:15 | 30 Ara 2020<br>11:45 |                         |
|                       | 🐽 🗹 Tamamlandi<br>☆           | Sanal Sinif     | Girişimcilik I 11. Hafta | 23 Ara 2020<br>09:10 | 23 Ara 2020<br>11:10 |                         |
|                       | 🐽 🗹 Tarmamlandi<br>☆          | Sanal Sinif     | F Girişimcilik 10. Hafta | 16 Ara 2020<br>09:15 | 16 Ara 2020<br>11:35 |                         |
|                       | 🗃 🗹 Tamamlandi<br>☆           | 🖿 Sanal Sinif   | Girişimcilik 9. Hafta    | 9 Ara 2020<br>09:15  | 9 Ara 2020<br>11:45  |                         |
|                       | 🖬 🗹 Tamamlandi<br>🏠           | 🖿 Sanal Sinif   | Girişimcilik I 8. Hafta  | 2 Ara 2020<br>09:15  | 2 Ara 2020<br>11:15  |                         |
|                       | 🔹 🗸 Tamamlandi<br>☆           | 🖿 Sanal Sinif   | Girişimcilik 7. Hafta    | 18 Kas 2020<br>09:10 | 18 Kas 2020<br>12:10 |                         |

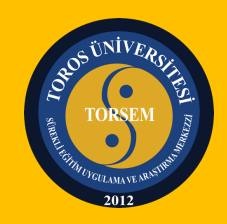

⇒ Açılan iletişim sayfasındaki alana mesajınızı yazıp, "Gönder" seçeneğine tıklayarak eğitmene gönderebilirsiniz.

| $\leftrightarrow$ $\rightarrow$ C $\cong$ Ims.toros.edu.tr/Ac | tivity/Index/0C59EF5E64EEEAA99CC7E2557413B0C8                                       | x 🛊 🏶 i                 |
|---------------------------------------------------------------|-------------------------------------------------------------------------------------|-------------------------|
| 0                                                             |                                                                                     | 🗘 👩 🖉 🎯 🎴 Hande dakka 🗸 |
|                                                               | Conder Iptal Et                                                                     |                         |
| 🕋 Anasayta 🧲                                                  | Kime KAMURAN ÖZTOP CC BCC                                                           |                         |
| Derslerim                                                     | Konur                                                                               | Egitmenier              |
| Aktivitelerim                                                 |                                                                                     | KAMURAN                 |
| 🛗 Takvim                                                      |                                                                                     |                         |
| 🖉 Not Çizelgem                                                |                                                                                     | o Bilgi                 |
| E⊇ Iletşim Araçları < C                                       | HANDE DAKKA<br>Program: Rektörlük Ortak Dersler<br>Ders: Girişimcilik I<br>Sınıf: A |                         |
|                                                               | + Seç veya Sürükle Bırak                                                            |                         |
|                                                               |                                                                                     |                         |
|                                                               |                                                                                     |                         |
| а<br>С                                                        |                                                                                     |                         |

Ana sayfanın soldaki menüsünde yazan "İletişim Araçları" seçeneğine tıklayarak
 "Duyuruları" ve "Mesajları" görüntüleyebilirsiniz.

| $\leftrightarrow$ $\rightarrow$ C $\cong$ Ims.toros.ed | u.tr/Home/Index                                                                                                    | x 🛪 🚯 E                                                                                   |
|--------------------------------------------------------|----------------------------------------------------------------------------------------------------|-------------------------------------------------------------------------------------------|
| 0                                                      |                                                                                                    | 🗘 🖂 🖉 🤪 📥 HANDE DAKKA 🗸                                                                   |
| 🔺 Anasayfa                                             | • Mesajiniz yok X                                                                                                    | ∆ Duyurular                                                                               |
| Derslerim                                              |                                                                                                    | ♥ Dersier Hakkinda 27.10.2020 13:26<br>♥ Uzaktan Eğitim Memnuniyet Anketi 25.8.2020 10:17 |
| M Aktivitelerim                                        | Anketlerim                                                                                                    | 📢 Uzaktan Eğitim Memnuniyet Anketi. 8.8.2020 13.32                                        |
| 🛗 Takvim                                               | Anket bulunmamaktadır     X                                                                                                    |                                                                                           |
| 🖉 Not Çizelgem                                         |                                                                                                    |                                                                                           |
| 🖂 İletişim Araçları 🗸 🗸                                | Yakında Başlayacak Aktivitelerim                                                                                                    |                                                                                           |
| 🕿 Mesaj                                                | Vakında başlayacak aktiviteleriniz bulunmamaktadır     X                                                                                                 |                                                                                           |
| <b>r</b> <} Duyurular                                  |                                                                                                    |                                                                                           |
| 營 Forum<br> 뼈 Yardım Masası                            | Yakında bir son teslim tarihiniz bulunmamaktadır     X                                                                                                   |                                                                                           |
|                                                        |                                                                                                    |                                                                                           |
|                                                        | Derslerim                                                                                                    |                                                                                           |
|                                                        | O Aşağıda kayıtlı olduğunuz dersler bulunmaktadır. Ders sayfasına gitmek için ders adına ya da görüntüle düğmesine — — — — — — — — — — — — — — — — — — — |                                                                                           |

Herhangi bir sorun yaşamanız halinde <u>torsem@toros.edu.tr</u> veya <u>uzaktanegitim@toros.edu.tr</u> adreslerine mail atabilirsiniz.